## **Creating an Outline**

- 1. Click Content
- 2. Select Manage Content
- 3. Click Manage Outlines

|                  |                                     |          |                   |    | Ļ                  |
|------------------|-------------------------------------|----------|-------------------|----|--------------------|
| Filter Questions |                                     |          |                   |    | Manage Outline     |
| Question State   | Question Type                       | Outlines | <br>Question Tags | (  | Question IDs       |
| Uncategorized    | Multiple Choice                     |          |                   |    |                    |
| Shared with me   | © Fill in                           |          |                   | ÷. | Content            |
|                  | Multiple Response     Erce Permanen |          |                   |    |                    |
|                  | Multinie Response (Adv)             |          |                   |    | Integrated Process |

## 4. Click New

| Outline Manager          | ×   |
|--------------------------|-----|
| Manage / Outlines        |     |
| - Anatomy (1)            |     |
| - Certification Exam (0) |     |
| - Course Objective (0)   |     |
| - Program Objective (0)  |     |
|                          |     |
|                          |     |
|                          |     |
|                          |     |
|                          |     |
|                          |     |
|                          |     |
|                          | JL  |
|                          |     |
|                          | New |

5. Type a name for the outline and click **Create** 

| Outline Manager                                                                                                    |        |        | × |
|----------------------------------------------------------------------------------------------------|--------|--------|---|
| Manage / Outlines                                                                                                    |        |        |   |
| <ul> <li>Anatomy (1)</li> <li>Certification Exam (0)</li> <li>Course Objective (0)</li> <li>Program Objective (0)</li> </ul> | 1      |        |   |
| - New Outline                                                                                                    | Create | Cancel |   |

6. Click the name of the new outline to add Topics

| Outline Manager                            | ×   |
|--------------------------------------------|-----|
| Manage / Outlines                          |     |
| - Anatomy (1)                              |     |
| - Certification Exam (0)                   |     |
| - Course Objective (0)                     |     |
| - Program Objective (0)                    |     |
| - New Outline (0)                          |     |
| The outline has been created successfully. | ×   |
|                                            | New |

7. Click **New** to add a new Topic. You can add as many Topics as needed.

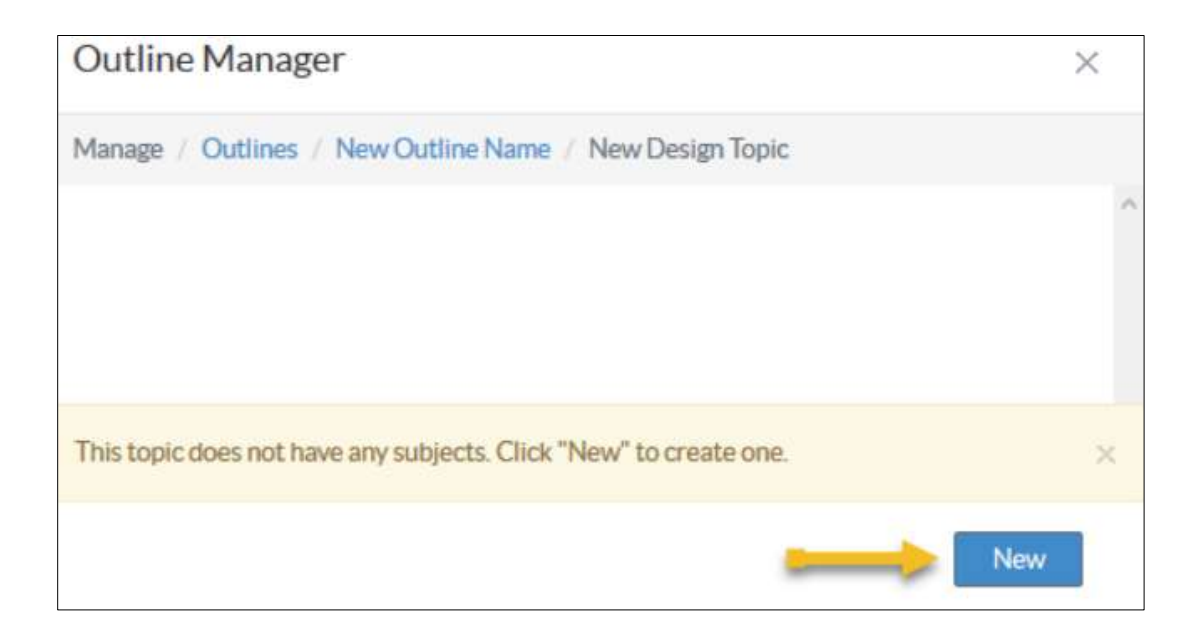

8. Type a name for the new topic and click **Create** 

| × |
|---|
|   |
| ~ |
|   |
|   |

9. Click the name of the Topic to add a Subject

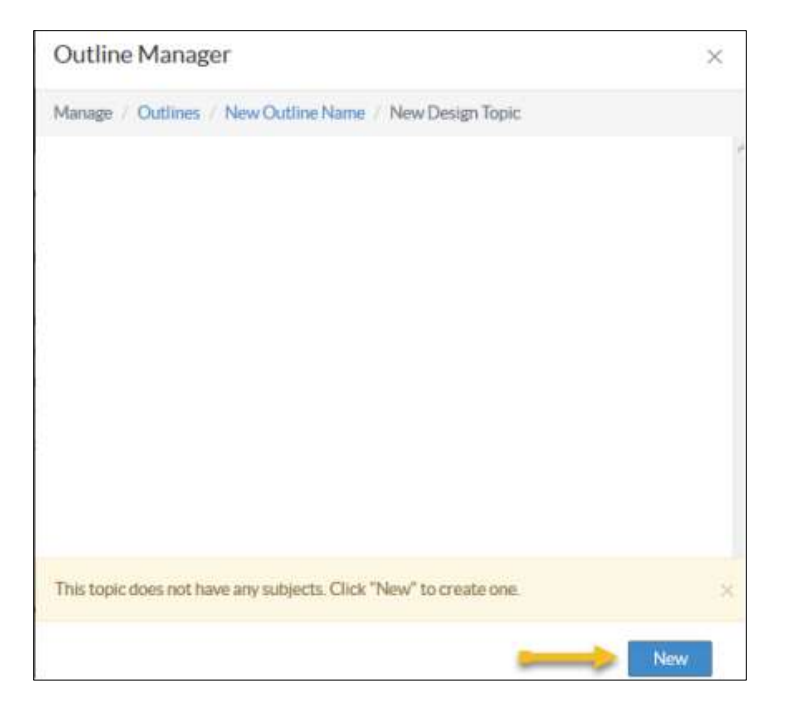

- 10. Click New to add a Subject
- 11. Type a name for the Subject and click **Create.** You can add as many Subjects as needed.

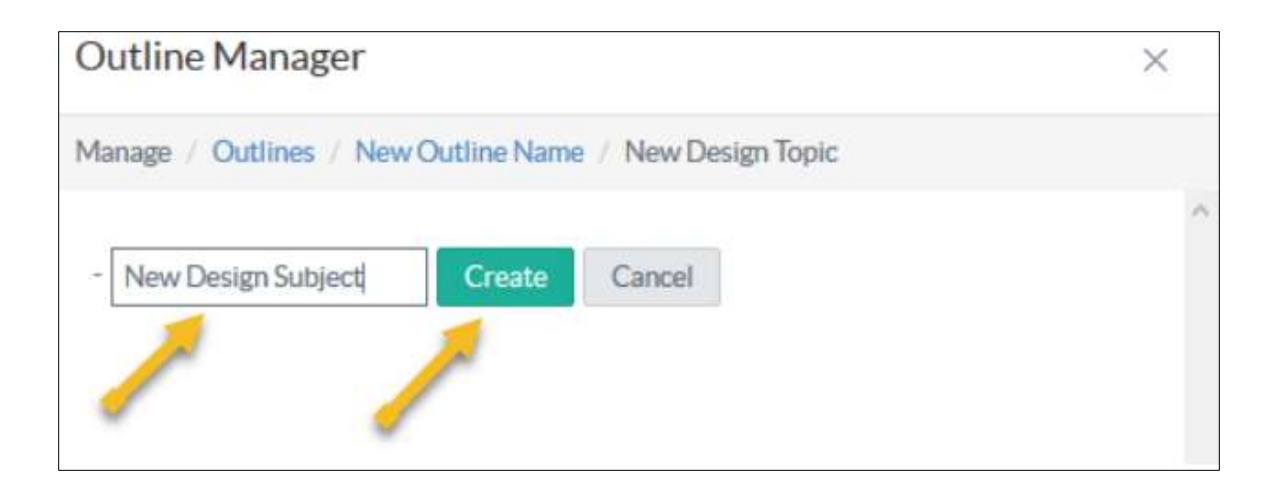

12. Click the "X" to close the window and return to your Content.

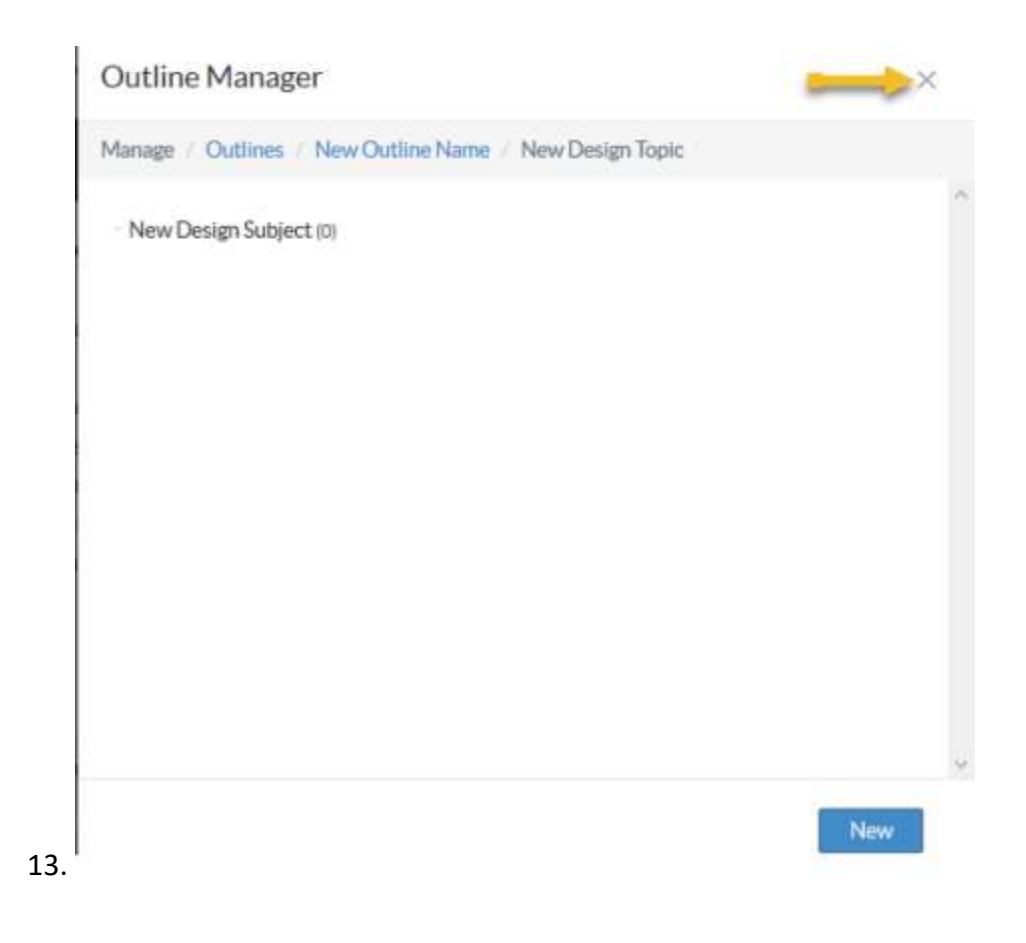